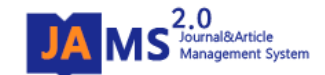

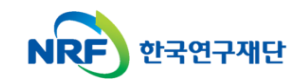

## 온라인 논문 투고 및 심사 시스템 (Journal Article & Management System)

# **JAMS 2.0**

## - JAMS 2.0 모바일-

### 1. 메인안내

| 학술지평가학회<br>Search                                                              |                                                          | Search       | • | 스마트폰, 스마트패드<br>접속됩니다.<br>※ 모바일 버전에서는 PC<br>기능을 제공합니다.<br>※ 제공되지 않는 메뉴에 | 든 <b>등으로 접속 시</b><br>C버전의 기능을 모 <sup>.</sup><br>I 대해서는 PC버전 | JAMS2.0 모바일 버?<br>두 제공하지 않으며 모비<br>을 이용해주시기 바랍니 | <b>전으로 자동</b><br>1일의 특성에 맞춰<br>I다. |
|--------------------------------------------------------------------------------|----------------------------------------------------------|--------------|---|------------------------------------------------------------------------|-------------------------------------------------------------|-------------------------------------------------|------------------------------------|
|                                                                                |                                                          | <b>FFTV</b>  | • | 매뉴에 따른 이용권현                                                            | 한 소개                                                        |                                                 |                                    |
| 21414.10                                                                       |                                                          |              |   | 메뉴명                                                                    | 이용권한                                                        | 메뉴명                                             | 이용권한                               |
| 약외소개<br>Er Bag Jawa<br>Parageshara da                                          | EE aq                                                    | ভ্রমণ্ড      |   | 학회소개                                                                   | 전체<br>(비로그인포함)                                              | 투고논문현황                                          | 로그인 회원                             |
| 행사안내                                                                           | 회원정보수정                                                   | 투고논문현황       |   | 논문검색                                                                   | 전체<br>(비로그인포함)                                              | 회원정보수정                                          | 로그인 회원                             |
| 회원가입승인<br>공지사항                                                                 | 제출논문접수                                                   | SMS발송<br>더보기 |   | 공지사항                                                                   | 전체<br>(비로그인포함)                                              | 회원가입승인                                          | 관리자                                |
| test                                                                           | 로그아요 DC 배제                                               | 48           |   | CE Point Hong<br>Point and Point<br>Point and Point<br>행사안내            | 전체<br>(비로그인포함)                                              | 제출논문접수                                          | 관리자                                |
| Copyrights © 2015 N/<br>305-754 대전광역시 유<br>• Tel: 010<br>[DE-mail:jamsadmin@n] | RF. All Rights Reserved.<br>성구 가정로 201 한국연구재<br>ff.re.kr | 단 (가정동)      |   |                                                                        |                                                             | SMS발송                                           | 관리자                                |

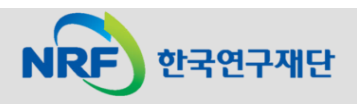

#### 2. 학회소개/논문검색/공지사항/행사안내

| 한국 과학회 📃                                                                                                    | 한국 박희 📃                                                                                                    | 한국 과학회 📃                                                                                                    | 한국 과학회 📃                                                                                                    |
|----------------------------------------------------------------------------------------------------|----------------------------------------------------------------------------------------------------|----------------------------------------------------------------------------------------------------|----------------------------------------------------------------------------------------------------|
| Home / 학회소개                                                                                                    | Home / 논문검색                                                                                                    | Home / 정보마당                                                                                                    | Home / 정보마당                                                                                                    |
| 감성과학은 심리학, 생리학, 문화인류학, 사<br>회학, 디자인학, 재료공학, 환경공학, 기계<br>공학 등 매우 넓은 학제적 스펙트럼을 지닌<br>융합과학에 속하는 학문 영역으로 학문의 성<br>격상 여러 분야 간의 체계화된 교류 속에서<br>과학과 실천이라는 두 가지 촉면을 동시에<br>견지하여 왔습니다. 한국감성과학회에서는                         | 전체<br>Search Search<br>총 532 건<br>1. 기부광고 효과에 대한 ERP 연구: 심상과 주의                                                                                                    | 공지사항 학회행사<br>전체<br>Search<br>Search                                                                                                    | 공지사항 학회행사<br>제목 ☑<br>Search Search                                                                                                    |
| 인간의 검정을 정당적으로 속정하고 분석하<br>여 이것을 제품개발이나 생활환경에 적용할<br>으로써 인간의 삶을 더욱 편리하고 쾌적하게<br>도모하기 위하여 설립되었습니다. 감성과학<br>학술지는 국내에서는 유일하게 인간과 생활<br>환경 사이의 관계를 총체적으로 다루는 학술<br>지로서 인간의 감정이나 감성에 관한 연구들<br>에 초점을 두고 이와 관련한 연구발표의 장 | 착사       (고려내학교)         학술지 : 감성과학 / 17권 2호 pp.3~12(9 pages)         발형년월 : 2014.06         2. Tablet PC에서 Nearly White 배경색과 가득성의 상<br>관관계         저자 :       )         학술지 : 감성과학 / 17권 2호 pp.35~44(9 pages)         발형년월 : 2014.06 | 총 55 건<br>2015년 한국감성과학회 춘계학술대회 일정안내<br>작성자 : gamsung / 등록일자 : 2015-03-31<br>한국감성과학회 추계국제학술대회<br>작성자 : gamsung / 등록일자 : 2015-03-23                                        | 총 8 건<br>2013 한국감성과학회 추계학술대회<br>행사기간 : 2013-11-22 ~ 2013-11-23<br>ISAE 2013<br>행사기간 : 2013-03-06 ~ 2013-03-08                                     |
| 역할을 담당하고 있습니다. 학술지의 연구내<br>용은 심리학, 디자인학, 경영학, 사회학 등<br>의 인문사회계열과 생리학, 의학, 의류학,<br>기계공학, 정보학 등의 자연과학계열 학문<br>분야가 상호 융합하며 인간의 '감성'을 주<br>제로 발표되고 있습니다.                                                             | 3. 공간사용자의 본능적 시선탐색활동에 나타난 주사<br>경로 알고리즘 특성<br>저자: ]<br>학술지: 감성과학 / 17권 2호 pp.111~122(11 pages)<br>발행년철: 2014.06<br>4. 돕기 캠페인에서 공감적 관심과 소구 유형이 미치<br>는 영향에 관한 탐색<br>저자: _ 0<br>학술지: 감성과학 / 17권 2호 pp.25~34(9 pages)<br>바려너무 2014.06    | 2015년도 춘계학술대회 개최안내<br>작성자 : gamsung / 등록일자 : 2015-03-10<br>2015 춘계학술대회 안내<br>작성자 : gamsung / 등록일자 : 2015-03-06<br>(사)한국감성과학회 회장 신년사<br>작성자 : gamsung / 등록일자 : 2015-01-15 | 제10대 희장단 워크샵<br>행사기간 : 2013-01-25 ~ 2013-01-25         춘계학술대회<br>행사기간 : 2009-05-22 ~ 2009-05-23         사전등록 접수<br>행사기간 : 2009-05-08 ~ 2009-05-08 |
| <b>[학회소개]</b><br>'학회>학회관리>학회정보등록>학<br>회소개등록>학회안내목록(필수항<br>목)>학회소개'에 등록된 학회소개가<br>제공됩니다.                                                                                                    | <b>[논문검색]</b><br>학회에서 발행된 논문이 서비스됩<br>니다. 간단한 논문정보를 확인할 수<br>있으며 원문파일 다운로드는 제공하<br>지 않습니다.                                                                                                    | <b>[공지사항]</b><br>공지사항을 확인할 수 있으며, 등록<br>및 수정, 첨부파일은 제공하지 않습<br>니다. PC버전으로 이용해주시기 바<br>랍니다.                                                                               | <b>[학회행사]</b><br>학회행사를 확인할 수 있으며, 등록<br>및 수정 제공하지 않습니다.                                                                                           |

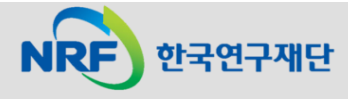

#### 3. 투고자:회원정보수정/투고논문현황

| 학술지평가학회                               |                                                                                                    | 학술지평가학회 📃                                                                                          |
|---------------------------------------|----------------------------------------------------------------------------------------------------|----------------------------------------------------------------------------------------------------|
| Home / My page / 회원정보 상세              |                                                                                                    | Home / My page / 투고논문현황                                                                            |
| 회원정보 수정 투고논문현황                        |                                                                                                    | 회원정보 수정 투고논문현황                                                                                     |
| 기본정보                                  | [회원정보수정]                                                                                                    |                                                                                                    |
| 아이디 admin<br>성명 재단관리자                 | <u>아이디, 성명, 이메일, 소속기관명, 주소를 조회</u> 할 수<br>있으며, <b>이메일과 휴대폰번호만 수정</b> 을 제공합니다.<br>제공되지 않는 회원정보는 PC로 접속하여 조회 및 수 | 전체  전체 전체 오opple                                                                                   |
| 이메일 .@naver.com<br>소속기관 학술지평가학회<br>명  | 정해주시기 바랍니다.                                                                                                    | 초 258 건                                                                                            |
| 주소 서울 서초구 양재2동 123<br>수정항목(이메일/휴대폰번호) | [투고논문혀황]                                                                                                    | 심사위원추천 알림메시지 테스트<br>차수: 1/학술지명:학술지 평가분석12/분야: 도서관<br>경영 투고일: 2015-04-09<br>상태: 심사진형중[심사위원추천대기]     |
| @<br>naver.com                        | <u>로그인한 본인의 투고논문현황을 조회할 수 있습니</u><br><u>다.</u> 논문접수대기, 심사진행중, 심사완료 등의 간단한                                      | PDF변환테스트_20150408<br>차수: 2 (F) / 학술지명: 학술지 평가분석12 / 분야: 도서<br>관 경영 투고일: 2015-04-08<br>상태: 최종논문접수완료 |
| - 직접입력 -<br>010                       | 상태를 확인 할 수 있으며, <b>심사의견서파일 등의 상세</b><br>결과는 PC버전으로 확인해 주시기 바랍니다.                                               | 4/7 pdf변환 테스트<br>차수: 2 (F) / 학술지명: 규정테스트용학술지 / 분야: 도서<br>관 경영 투고일: 2015-04-07<br>상태: 최종논문접수완료      |
|                                       | ◆ 몬인의 투고현황을 조회하는 기능으로 관리자가 모<br>든 논문을 조회하는 기능은 제공하지 않고 있습니<br>다.                                               | 4/1 test<br>차수: 1/학술지명:규정테스트용학술지/분야: 도서관<br>경역 트고인: 2015-04-01                                     |

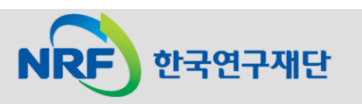

### 4. 관리자(1):회원가입승인

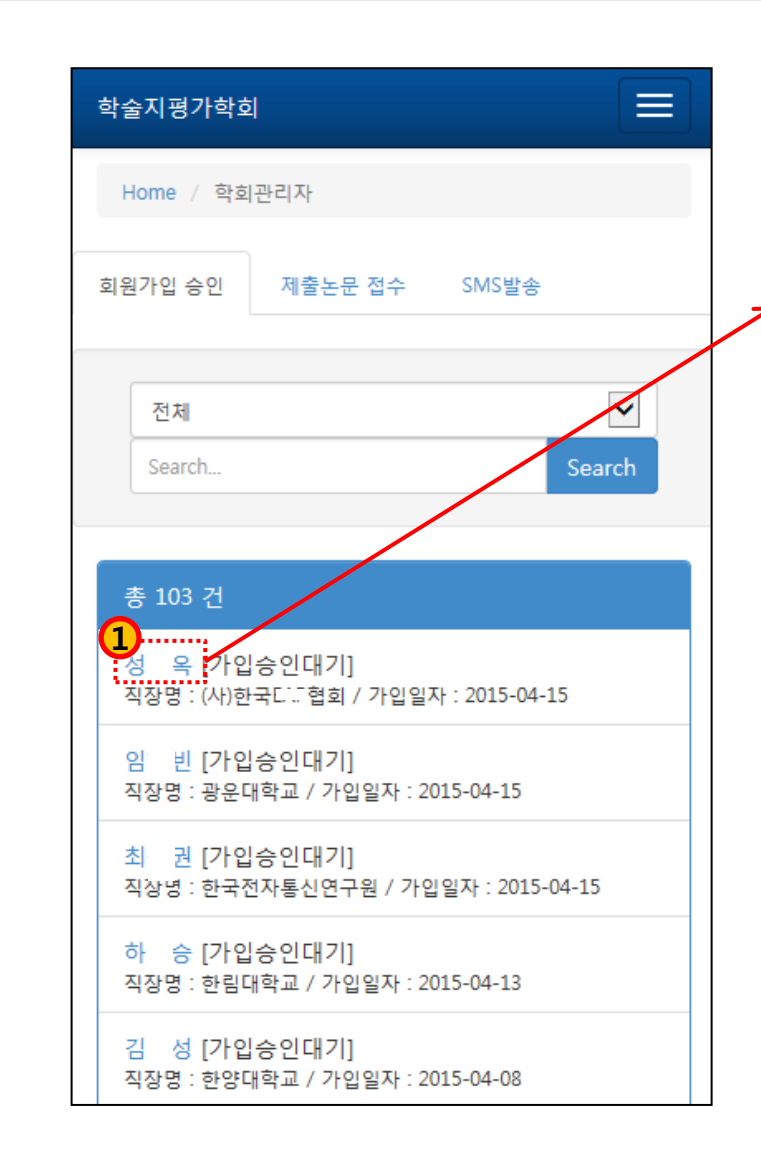

한국연구재단

NRF

| 학술지평가혁      | · · · · · · · · · · · · · · · · · · · |   |
|-------------|---------------------------------------|---|
| Home / 힉    | t회관리자                                 |   |
| 기본정보        |                                       |   |
| 아이디         | ey tch                                |   |
| 성명          | 성 옥                                   |   |
| 이메일         | @daum.net                             |   |
| 소속기관<br>명   | (사)한국 <sup></sup> 협회                  |   |
| 소속기관<br>소재지 | 수도권                                   |   |
| 부서          | 공공사업팀                                 |   |
| 직위          | 심리상담사                                 |   |
| 전화번호        | 022654                                |   |
| 주소          | 서울특별시 동대문구 사가정로 통<br>(전농동, 아파트)       | 호 |
|             |                                       |   |
| 개인정보        |                                       |   |
| 개인회원        |                                       |   |

#### [회원가입승인]

~

승인

3

학회 JAMS에 가입신청한 가입승인대기 회원의 리스크가 조회입니다. 회원정보 확인 후 '회원구분', '회원상태' 선택하여 승인해주시면 됩니다.

정회원

-----

정상

#### 4. 관리자(2):제출논문접수

| 한국 학회                                                                                  |            |
|----------------------------------------------------------------------------------------|------------|
| Home / 학회관리자                                                                           |            |
| 회원가입 승인 제출논문 접수                                                                        | SMS발송      |
| 전체<br>논문접수                                                                             | Search     |
| 총 18 건<br>1<br>도서관의                                                                    | 관한 연구      |
| · 구고시 : · · · · · · · · · · · · · · · · · ·                                            |            |
| 공공도서관 자료보존의 현황<br>투고자: / 자수: 1<br>학술지명:한국 학회지<br>분야:정보자료/미디어<br>투고일: 2015-04-15 / 접수일: | 과 과제       |
| 공공.<br>화. 중<br>투고자:: / 차수: 1<br>학술지명:한국· 학회지<br>분야:문헌정보학일반<br>투고일: 2015-04-15 / 접수일:   | 정보<br>5심으로 |

| 한국                | 학회                                                                                                    |                                                                                                    |
|-------------------|----------------------------------------------------------------------------------------------------|----------------------------------------------------------------------------------------------------|
| Home /            | 학회관리자 / 제출논문 접수                                                                                                    |                                                                                                    |
| 학술지명              | 한국 !학회지                                                                                                    |                                                                                                    |
| 논문번호              | J1_201500045                                                                                                    |                                                                                                    |
| <mark>논문제목</mark> | 도서관                                                                                                    | 관한 연구                                                                                                    |
| 저자                | (충남대학교: 정회원 : ) ,                                                                                                    | (충남대학교:)                                                                                                    |
| 분야                | 도서관/정보센터경영                                                                                                    |                                                                                                    |
| 키워드               | 비즈니스 전문서비스, 비즈니스 도/<br>전문도서관, 국제협력                                                                                                    | 서관, 공공도서관 ,                                                                                                    |
| 제출자료              | 학회1_도록:한오:북조화소리관군 성법<br>구.hwp                                                                                                    | zto재당삼 간번=11                                                                                                    |
| 초록                | 본 연구의 목적은 국내 도서관계에<br>지원 비즈 북화 전만 한 소지 것 3 억여<br>데 있 티 : 특히 강한 및 증소기업 전<br>필요한 안 한당, '북한 산소전' 여 번성<br>장습이 다 2 북하 '북한 산소전' 여 번성<br>당 해 남 당 다 3 억 가 보 지나 2 억 연<br>서 관 과 너 과 너 그 한 것 것 ~ 대 3 건 한<br>서 관 과 너 그 너 그 한 것 것 ~ 대 3 건 한<br>분 너 한 다 감 나 그 한 것 것 ~ 대 3 건 한<br>명 8 에 이 더 과 것 ~ 가 한 도 녹 것 가 하고<br>공 과 - 대해 과 합리자 하스를 깨끗 같 한 | 공공 R&D 사업화<br>같소함 존 4고대가는<br>목같은~수요자가에게<br>노가 운영산한야마초<br>같은 '분(소대평공에<br>'적보 조,미국대평의 도<br>(것) 같시(오)대 요자<br>상요군~주가지원의<br>내 / 소,한 문) 당하는 제<br>하였다. |
|                   | 3                                                                                                    | 접수 목록                                                                                                    |

#### [제출논문접수]

<u>투고자가 제출한 원문파일 다운로드 및</u> 수정된 원본파일 업로드 기능을 제공하지 <u>않습니다.</u>

**투고자가 제출한 원본파일에 저자명이** 입력되어 있을 수 있기 때문에 주의하여 접수처리하시기 바랍니다.

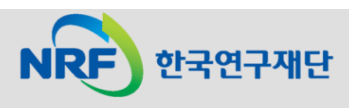

#### 4. 관리자(3):SMS발송

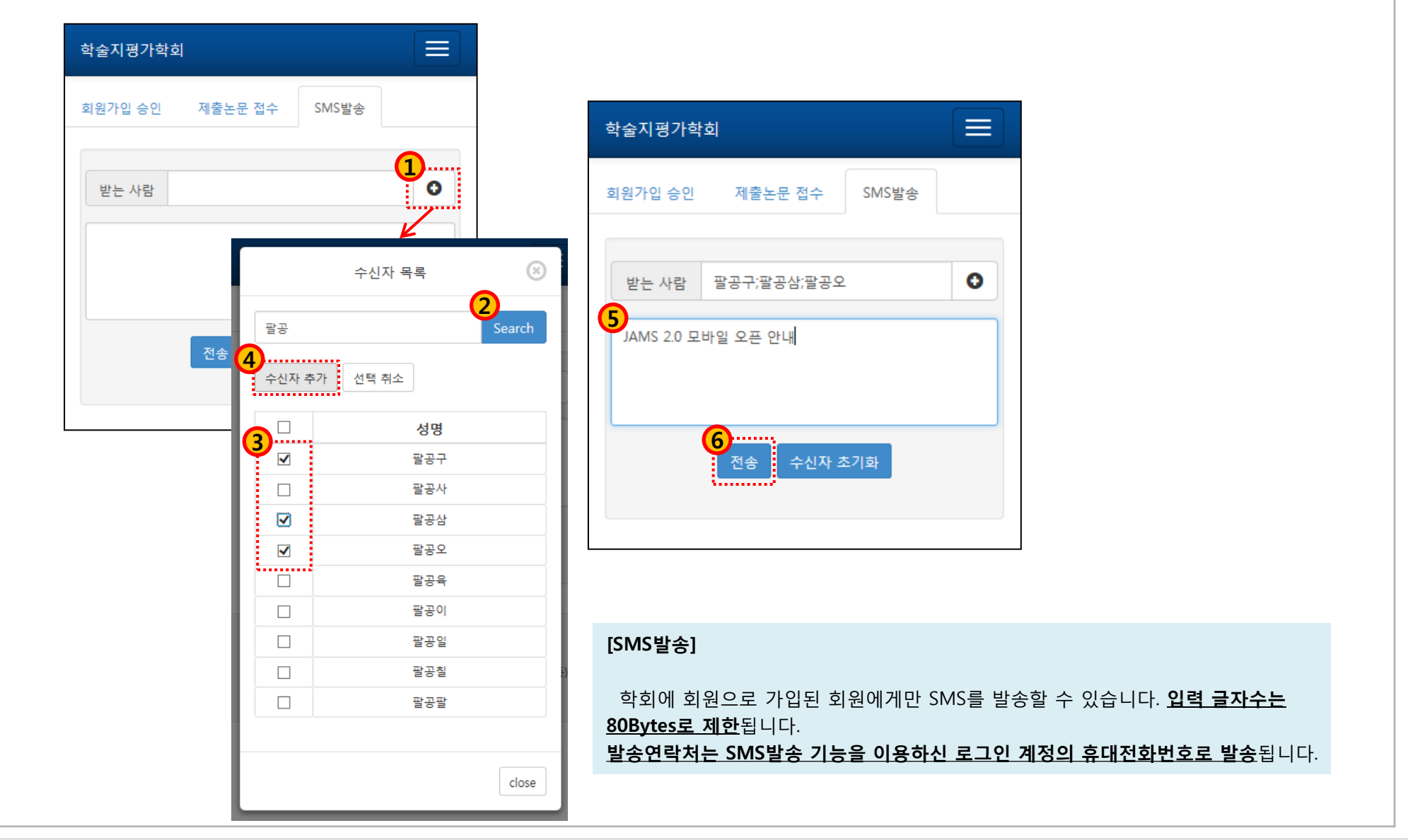

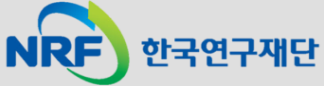